# 采购项目常见问题

#### 一、自行采购常见问题

## 1. 资产系统能否提交软件采购

资产系统不能提交纯软件采购项目。

若为设备密不可分的部分且不能离开设备独立使用,可作为 设备组成部分与设备一起采购。

#### 2. 能否在一个采购项目下提交 2 种及以上物资

自行采购方式一个采购项目只能添加一种物资。多种物资须 分为多个项目提交。(网上竞价方式一个项目下可添加多种 物资打包竞价,若需同时提交多类设备采购,可选择网上竞 价方式。)

## 3. 必传附件——自行组织采购记录填写:

#### (1) 进口设备预算金额及供应商报价币种如何填写

预算金额填写外币并在括号中标注折合人民币价格,供应商 报价可仅填写外币报价。注意供应商报价应不高于预算金 额。

# (2) 询价供应商有何要求? 能否是淘宝、京东等线上商家 询价供应商应满足3家及以上,可以是线上商家或线下商家。

(若询价供应商无法满足3家,需写明原因。)

#### 但需注意:

①资产系统填写成交供应商名称应与发票中名称完全一致。
经淘宝、京东等线上商城及苏宁、国美等线下商城采购,不

得笼统填写为\*\*商城、\*\*旗舰店等,应问清成交供应商名称

(发票中名称),并在资产系统中准确填写。供应商名称填 写有误将导致供应商无法签署合同(项目成交后无法修改, 只能将项目作废重新提交采购申请),并影响后续报销。 ②成交金额2万元以上项目,需在资产系统线上签署合同。 询价过程需确定成交供应商能否注册资产系统以完成合同 线上签署,否则影响后续报销。

(3) 采购小组成员能否为学生,有无职称要求

采购小组成员应为3人及以上学校教职员工(不能是学生或博士后),无职称要求。

3. 提交采购申请后,发现采购信息填写有误

若预算金额、数量、供应商名称、付款方式、品牌型号、主要技术参数、售后服务要求等信息填写有误:

(1) 审批中的采购申请,联系相关节点审核人驳回即可;

(2)已成交项目无法修改信息。若项目出现变更,须及时 申请项目作废。请将项目编号(GY编号或追踪号,业务号无 法检索)、合同号(已签署完成合同须与供应商协商无异议, 并在邮件中注明)、设备名称、申请人姓名及单位、项目作 废理由发送至 zcxt@sdu.edu.cn,由资实部处理。 二、网上竞价采购常见问题

#### 1. 技术参数、售后服务条款填写要求

务必详细填写技术参数及售后服务条款,此内容为供应商 报价和用户选标的依据。

未在招标要求中提及的不能作为不选低价报价方的理由。 2. 关于自报价

自报价只针对无法在系统中报价的供应商,如京东商城等 网上商城、苏宁、国美等线下商城及供应商为国外供应商等 特殊情况。满足注册供应商要求的,需在系统中注册,不允 许添加自报价,否则审核不予通过。

填写采购申请时,若"自报价"选择"是",请务必填写 自报价供应商,若不需要自报价,请选择"否"。

#### 3. 重新选标

网上竞价项目选标后,若出现中标供应商无法供货等原 因,可按照报价排序从低到高联系报价供应商,若有符合要 求供应商,可发送邮件申请重新选标,若无符合要求的,请 申请此项目作废。请将采购项目编号、设备名称、申请人姓 名及单位、重新选标理由/作废理由发送至

zcxt@sdu.edu.cn, 由资实部处理。

#### 4. 竞价结果单下载/打印

《山东大学设备竞价结果单》在"我的采购项目"——已成交 ——列表右侧点击打印/下载"结果通知书"。

三、中央集采常见问题

#### 1. 资产系统录入结果

# (1) 何时录入

等货物、合同、发票都到了以后再录入即可。央采合同 需来明德楼 B618 盖章。

(2)同一项目中采购的设备不是同一供应商,如何录入结果

#### ①成交单价如何录入

总成交金额除以总数量取平均值;若除不尽,建议老师 保留至小数点后2位即可:建账时分开建账,准确填写金额。

#### ②成交供应商如何录入

2家及以上成交供应商,可手动录入所有供应商名称。